## Массовая отправка в РЭМД

Раздел доступен для пользователей с ролью «Электронные медицинские документы».

Для массовой отправки документов в РЭМД необходимо нажать на одноименную кнопку журнала ЭМД под формой фильтрации. Кнопка является неактивной по умолчанию. Для того чтобы отправка была доступна, необходимо установить в фильтре следующие параметры:

- статус документов должен быть равен одному из значений:
  - «01 Сформирован»;
  - «02 Подписан»;
  - «04–Ожидает подписания»;
  - <sup>о</sup> «05– Ошибка при отправке»;
  - «08 Ошибка регистрации».
- значение поля «Подписант» должно совпадать с авторизованным в системе пользователем.

| х докуг | ментов                    |               |                                |          |       |                                        |        |
|---------|---------------------------|---------------|--------------------------------|----------|-------|----------------------------------------|--------|
| ×       | Номер документа/Номер ЭМД |               |                                |          | ×     | Статус документа<br>х 01 - Сформирован |        |
|         | Ē                         | Дата обновлен | ния статуса с                  | Ē        | ПО    |                                        |        |
|         |                           | × •           | Подписант<br>911 - Иванов П. С | С.(Терап | евты) |                                        | × -    |
|         |                           |               |                                |          |       | Массовая отправка                      | в РЭМД |

## Кнопка «Массовая отправка в РЭДМ»

При нажатии кнопки «Массовая отправка в РЭМД» выполняется проверка наличия СНИЛС у подписанта в карточке персонала.

Если в журнале имеются записи, удовлетворяющие условиям, то после нажатия кнопки откроется новая вкладка, содержащая информацию о количестве отправленных и неотправленных записей.

| Не закрывайте страницу до окончания операции.                                                                 |  |  |  |  |
|----------------------------------------------------------------------------------------------------|--|--|--|--|
| Количество неотправленных записей: 537                                                                        |  |  |  |  |
| Количество успешно отправленных записей 25 из 1349                                                            |  |  |  |  |
| Следующие типы документов не участвуют в массовой отправке:                                                   |  |  |  |  |
| Заключение предварительного (периодического) медицинского осмотра (обследования)                              |  |  |  |  |
| Контрольная карта диспансерного наблюдения                                                                    |  |  |  |  |
| Медицинское заключение об отсутствии медицинских противопоказаний к владению оружием                          |  |  |  |  |
| Карта профилактического медицинского осмотра несовершеннолетнего                                              |  |  |  |  |
| Контрольная карта диспансеризации (профилактических медицинских осмотров)                                     |  |  |  |  |
| Медицинское заключение об отсутствии в организме наркотических средств, психотропных веществ и их метаболитов |  |  |  |  |
| Выписка из протокола заседания врачебной комиссии (подкомиссии)                                               |  |  |  |  |
| Листок нетрудоспособности                                                                                     |  |  |  |  |
| Медицинские записи 1.0                                                                                        |  |  |  |  |
| Медицинские записи, созданные более 1 месяца назад (30 дней)                                                  |  |  |  |  |
| Медицинская запись "Заключение об отсутствии наркотических средств"                                           |  |  |  |  |
| Медицинское свидетельство о смерти                                                                            |  |  |  |  |
|                                                                                                    |  |  |  |  |
|                                                                                                    |  |  |  |  |

## Форма отправки ЭМД

Важно! При повторной отправке ЭМД со статусом «Ошибка при отправке» проверяется регистрация документа в Региональном РЭМД: если документ уже зарегистрирован, его статус будет обновлен на «Отправлен», в противном случае происходит повторная отправка. Для документов с видом «6 - Протокол консультации (PDF/A-1)» при нажатии кнопки «Массовая отправка» выполняется отправка только тех документов, дата создания которых не больше 1 месяца (30 дней).

Также если документ имеет статус «Ошибка регистрации» и в столбце «Текст сообщения» указана ошибка «NOT\_UNIQUE\_PROVIDED\_ID», то при нажатии кнопки «Массовая отправка» отправка документов не выполняется. Данная ошибка не требуют действий со стороны пользователей.

Во время запуска отправки ЭМД в РЭМД плагин КриптоПро ЭЦП Browser plug-in запросит продолжение работы. Для продолжения необходимо нажать кнопку «Да».

Для того чтобы данное окно не появлялось, текущий адрес веб сайта (веб-приложения) необходимо добавить в список доверенных сайтов. Для этого необходимо выполнить: Пуск → Настройки ЭЦП Browser plug-in.

Если данный плагин не будет запущен, следует вручную перейти по адресу: C:\Program Files (x86)\Crypto Pro\CAdES Browser Plug-in\config.html (путь установки плагина по умолчанию) и добавить сайт с веб-приложением в список доверенных сайтов.

По окончании выгрузки ЭМД на форме отобразится сообщение о завершении процесса.

| Операция завершена. Можно закрыть текущую вкладку                                                             |  |  |  |  |  |
|----------------------------------------------------------------------------------------------------|--|--|--|--|--|
| Количество успешно отправленных записей 200 из 1349                                                           |  |  |  |  |  |
| Следующие типы документов не участвуют в массовой отправке:                                                   |  |  |  |  |  |
| Заключение предварительного (периодического) медицинского осмотра (обследования)                              |  |  |  |  |  |
| Контрольная карта диспансерного наблюдения                                                                    |  |  |  |  |  |
| Медицинское заключение об отсутствии медицинских противопоказаний к владению оружием                          |  |  |  |  |  |
| Карта профилактического медицинского осмотра несовершеннолетнего                                              |  |  |  |  |  |
| Контрольная карта диспансеризации (профилактических медицинских осмотров)                                     |  |  |  |  |  |
| Медицинское заключение об отсутствии в организме наркотических средств, психотропных веществ и их метаболитов |  |  |  |  |  |
| Выписка из протокола заседания врачебной комиссии (подкомиссии)                                               |  |  |  |  |  |
| Листок нетрудоспособности                                                                                     |  |  |  |  |  |
| Медицинские записи 1.0                                                                                        |  |  |  |  |  |
| Медицинские записи, созданные более 1 месяца назад (30 дней)                                                  |  |  |  |  |  |
| Медицинская запись "Заключение об отсутствии наркотических средств"                                           |  |  |  |  |  |
| Медицинское свидетельство о смерти                                                                            |  |  |  |  |  |

## Завершение выгрузки электронных медицинских документов

Внимание! Следующие типы документов не участвуют в массовой отправке:

- Заключение предварительного (периодического) медицинского осмотра (обследования)
- Контрольная карта диспансерного наблюдения
- Медицинское заключение об отсутствии медицинских противопоказаний к владению оружием
- Карта профилактического медицинского осмотра несовершеннолетнего
- Контрольная карта диспансеризации (профилактических медицинских осмотров)
- Медицинское заключение об отсутствии в организме наркотических средств, психотропных веществ и их метаболитов
- Выписка из протокола заседания врачебной комиссии (подкомиссии)
- Листок нетрудоспособности
- Медицинские записи 1.0
- Медицинские записи, созданные более 1 месяца назад (30 дней)
- Медицинская запись "Заключение об отсутствии наркотических средств"
- Медицинское свидетельство о смерти